# Mapping 1: displaying geographical data with QGIS

### Hands-on at NICAR 2014, Baltimore, Mar 1

#### **Peter Aldhous**

#### peter@peteraldhous.com

# **apaldhous**

GQIS is the leading free, open source Geographic Information Systems (GIS) program. It is capable of sophisticated geodata processing and analysis, but you don't need to be a GIS expert to put it to effective use in displaying and processing geographic data for both print and online.

Here we'll learn how to use QGIS to make a simple thematic map, with areas colored according to data, plus a map of points, and how to export them as a vector graphic.

🕺 QGIS 2.0.1-Dufour Project Edit View Laver Settings Plugins Vector Raster Database MMOGIS Processing Help 🗋 🖿 🖶 🖶 🖓 🖏 🖑 🦃 🗩 🔎 🖉 💭 🗛 🗛 🈂 🔍 🍭 \* 🔣 \* 😓 🏭 \* 🖵 📬 🖆 🗩 \* 📓 🖄 //. / 📑 👬 🗣 /호 🖫 🛰 🖻 📓 🛲 🝓 🧠 🧠 🦷 ू. Layers  $\mathbb{V}_{\mathbf{0}}$ ሞ Po BX **Q** Start \* e, Stop 1 \* Criterio Lengt -Length Time V) Calculate Export Clear ?₀ 👯 Help ¥ -\$ ÷ Coordinate: -0.954,-0.992 Scale 1:1610636 💌 У 🕱 Render EPSG:4326 🚳

Launch **QGIS Desktop**, and you should see a screen like this:

We're going to recreate a version of one of the maps from The Nature Conservancy's <u>Atlas of Global Conservation</u> – showing the number of globally threated amphibian species in each of the world's freshwater ecoregions.

The data is <u>here</u>, in shapefile format, commonly used in GIS. A shapefile actually consists of a series of files, one of which (in a format called **DBF**) is a table of data. Many organizations, including the <u>US Census Bureau</u>, make their data available as shapefiles; <u>Natural Earth</u> also provides a great library of global shapefiles.

To import a shapefile into QGIS select Layer>Add vector layer, or click this icon:

At the dialog box, click **Browse** and navigate to the **FW\_amphib** shapefile, select the file with the type **SHP**, then **Open**:

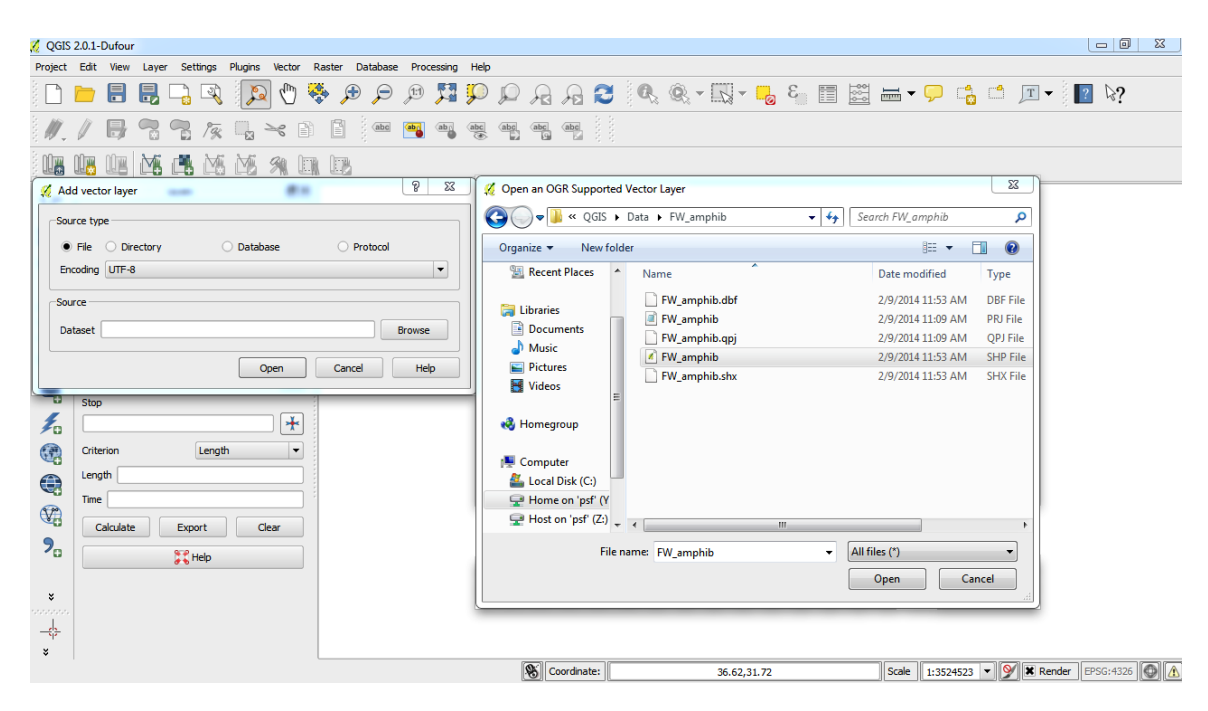

Once the shapefile loads, you should have a screen like this:

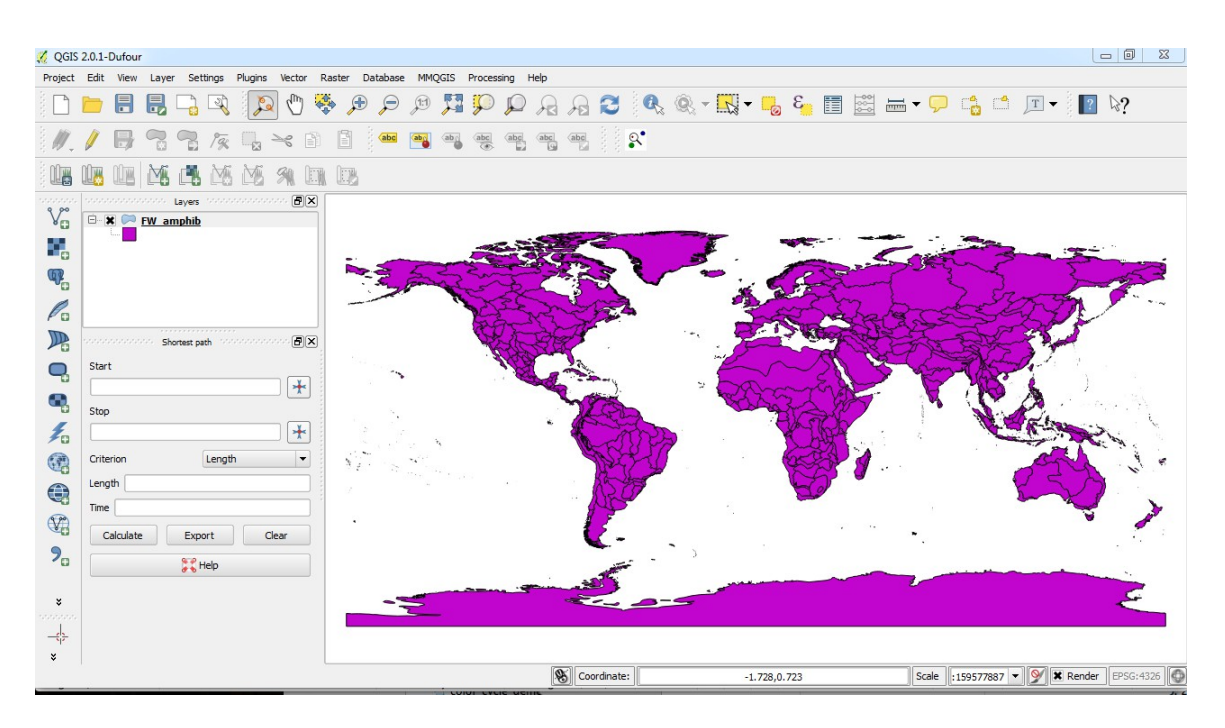

Notice how the name of the shapefile has appeared in the **Layers** panel, with a little square icon showing that it displays polygons – areas with boundaries. Now is a good time to save the project, so select **Project>Save** or use **Ctrl+S**.

This world map is plotted as rectangle with each degree of longitude and latitude given the same size. Usually, the first job in a GIS project is to set a specific map projection. Projections are important because any two-dimensional map is a distortion of reality: Just as you can't peel an orange and arrange the skin as a perfect rectangle, it's impossible to plot the Earth's surface in two dimensions and accurately represent distances, areas, shapes and directions.

The best projection for your map will depend on which of these attributes is most important to conserve, and the area you're mapping. Your graphics department may be able to advise on which one to choose. (For more on projections, see <u>this reference</u>.)

To set the projection, select **Project Project Properties>CRS** and check the box marked **Enable 'on the fly' CRS transformation**. (This will convert any data you import subsequently to the correct projection for the project.)

| Concern          | Coordinate Reference System (CRS)                                                                                                    |                                                                                                    |        |
|------------------|----------------------------------------------------------------------------------------------------|----------------------------------------------------------------------------------------------------|--------|
| Ceneral Ceneral  | Enable 'on the fly' CRS transformation                                                                                                    |                                                                                                    |        |
| CRS              |                                                                                                    |                                                                                                    |        |
|                  | Filter                                                                                                    |                                                                                                    |        |
| Identify layers  | Recently used coordinate reference systems                                                                                                    |                                                                                                    |        |
| 😿 Default styles | Coordinate Reference System                                                                                                    | Authority ID                                                                                                    |        |
| ~                | Imported from GDAL                                                                                                    | EPSG:37216                                                                                                    |        |
| VWS server       | North_America_Albers_Equal_Area_Conic                                                                                                    | EPSG: 102008                                                                                                    |        |
| <u>~</u>         | World_Robinson                                                                                                    | EPSG:54030                                                                                                    |        |
| Macros           | WGS 84 / World Mercator                                                                                                    | EPSG:3395                                                                                                    | _      |
|                  |                                                                                                    |                                                                                                    |        |
|                  |                                                                                                    |                                                                                                    |        |
|                  |                                                                                                    |                                                                                                    |        |
|                  | •                                                                                                    |                                                                                                    | ••     |
|                  | Coordinate reference systems of the world                                                                                                    | Hide deprecated                                                                                                    |        |
|                  | Coordinate reference systems of the world                                                                                                    | Hide deprecated                                                                                                    | I CRSs |
|                  | Coordinate reference systems of the world Coordinate Reference System Voirol 1875                                                                                                    | Authority ID<br>EPSG:4304                                                                                                    |        |
|                  | Coordinate reference systems of the world Coordinate Reference System Voirol 1875 Voirol 1875 (Paris)                                                                                                    | Authority ID<br>EPSG:4304<br>EPSG:4811                                                                                              |        |
|                  | Coordinate reference systems of the world Coordinate Reference System Voirol 1875 Voirol 1875 (Paris) Voirol 1879                                                                                                    | Authority ID<br>EPSG:4304<br>EPSG:4811<br>EPSG:4671                                                                                 | CRSs   |
|                  | Coordinate reference systems of the world  Coordinate Reference System  Voirol 1875 Voirol 1875 (Paris) Voirol 1879 Voirol 1879 Voirol 187 | Authority ID<br>EPSG:4304<br>EPSG:4811<br>EPSG:4671<br>EPSG:4821                                                                    |        |
|                  | Coordinate reference systems of the world Coordinate Reference System Voirol 1875 Voirol 1875 (Paris) Voirol 1879 Voirol 1879 (Paris) Wics 66                                                                                                    | Authority ID<br>EPSG:4304<br>EPSG:4811<br>EPSG:4671<br>EPSG:4621<br>EPSG:4760                                                       |        |
|                  | Coordinate reference systems of the world  Coordinate Reference System  Voirol 1875 Voirol 1875 (Paris) Voirol 1879 (Paris) Voirol 1879 (Paris) Voirol 1879 (Paris) Voirol 1879 (Paris) Voirol 1879 (Paris) Voirol 1879 (Paris) Voirol 1879 (Paris)                                                                                                    | Authority ID<br>EPSG:4304<br>EPSG:4811<br>EPSG:4811<br>EPSG:4821<br>EPSG:4821<br>EPSG:4750<br>EPSG:4322                             | ICRSs  |
|                  | Coordinate reference systems of the world     Coordinate Reference System     - Voirol 1875     - Voirol 1875 (Paris)     - Voirol 1879     - Voirol 1879     - Voirol 1879     - Woirol 1879     - World 1879     - WGS 72     - WGS 72     - WGS 72BE                                                                                                    | Authority ID<br>EPSG:4304<br>EPSG:4811<br>EPSG:4671<br>EPSG:4821<br>EPSG:4760<br>EPSG:4322<br>EPSG:4324                             | ICRSs  |
|                  | Coordinate reference systems of the world  Coordinate Reference System  Voirol 1875 Voirol 1875 (Paris) Voirol 1879 Voirol 1879 Voirol 187 | Authority ID<br>EPSG:4304<br>EPSG:4811<br>EPSG:4671<br>EPSG:4760<br>EPSG:4760<br>EPSG:4322<br>EPSG:4324<br>EPSG:4324                |        |
|                  | Coordinate reference systems of the world  Coordinate Reference System  Voirol 1875 Voirol 1875 (Paris) Voirol 1879 Voirol 1879 (Paris) WGS 66 WGS 72 WGS 72BE WGS 72BE WGS 72BE WGS 72BE WGS 72BE WGS 72                                                                                                    | Authority ID<br>EPSG:4304<br>EPSG:4811<br>EPSG:4671<br>EPSG:4621<br>EPSG:4760<br>EPSG:4322<br>EPSG:4324<br>EPSG:4326<br>IGNF:WGS72G |        |
|                  | Coordinate reference systems of the world  Coordinate Reference System  Voirol 1875 Voirol 1875 Voirol 1879 Voirol 1879 Voirol 1879 Voirol 1879 Voirol 1879 Voirol 1879 Voirol 1879 Voirol 1879 Voirol 1879 Voirol 1879 Voirol 1879 Voirol 1879 Voirol 1879 Voirol 1879 Voirol 1879 Voirol 1879 Voirol 1879 Voirol 1879 Voirol 1879 Voirol 1879 Voirol 1879 Voirol 1875 Voirol 1879 Voirol 1875 Voirol 1879 Voirol 1875 Voirol 1875 Voirol | Authority ID<br>EPSG:4304<br>EPSG:4811<br>EPSG:4671<br>EPSG:4760<br>EPSG:4322<br>EPSG:4324<br>EPSG:4324<br>EPSG:4326<br>IGNF:WGS72G |        |
|                  | Coordinate reference systems of the world  Coordinate Reference System  Voirol 1875 Voirol 1875 Voirol 1879 Voirol 1879 Voirol | Authority ID<br>EPSG:4304<br>EPSG:4304<br>EPSG:4811<br>EPSG:4671<br>EPSG:4760<br>EPSG:4322<br>EPSG:4324<br>EPSG:4326<br>IGNF:WGS72G |        |

For this project, we'll use a <u>Robinson projection</u>. To find it, start typing Robinson into the box marked **Filter. World\_Robinson** should appear in the box marked **Coordinate Reference System**: select it, then click **Apply** and **OK**. (You can also search for projections by their numerical codes, which you can find <u>here</u>.)

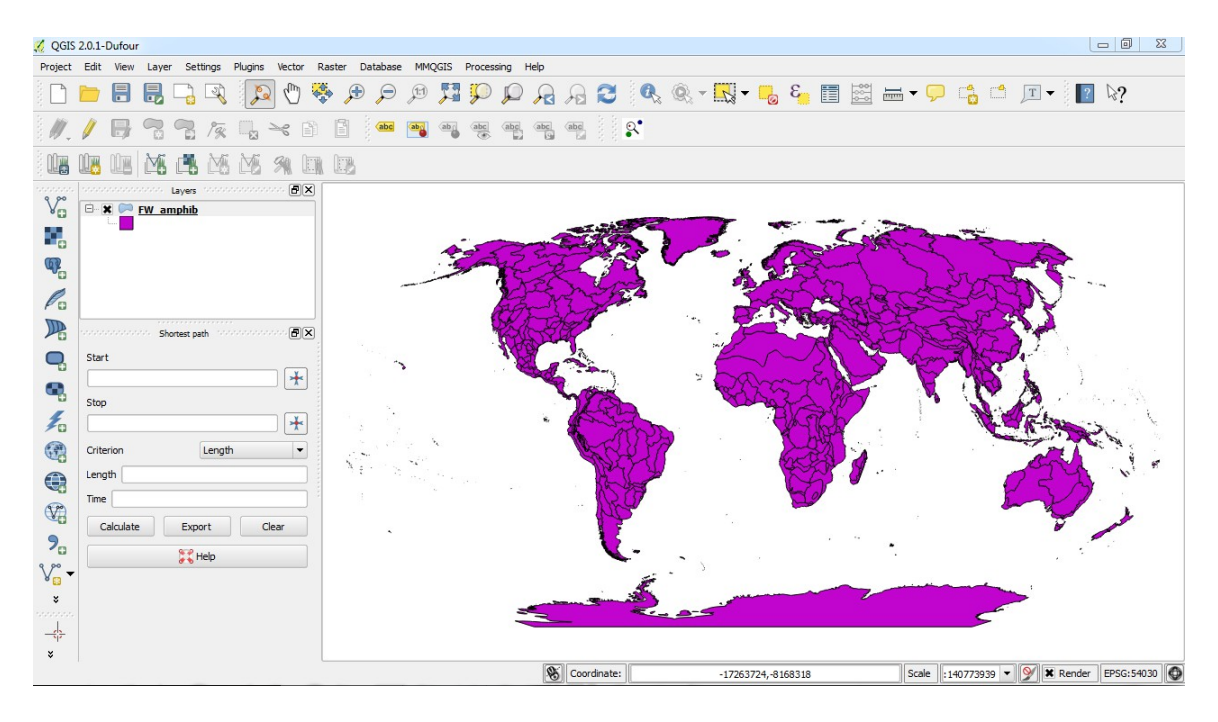

The map should now look like this:

Now let's look at the data available for us to map. Either right click on the name of the shapefile in the Layers panel and select **Open Attribute Table**, or click this icon:

| 🔏 Attribute table - FW_amphib :: Features total: 449, filtered: 449, selected: 0 |                   |                   |                  |        |           |          |            |   |  |  |
|----------------------------------------------------------------------------------|-------------------|-------------------|------------------|--------|-----------|----------|------------|---|--|--|
|                                                                                  |                   | E. 🔁 🖭            | 🚳 🐝 🞾            |        |           |          |            | ? |  |  |
|                                                                                  | ECO_ID 🗸          | ECOREGION         | MHT_TXT          | MHT_NO | OLD_ID    | ECO_ID_U | THREAT_AMP | - |  |  |
| 0                                                                                | 103.00            | Alaska & Cana     | temperate coas   | 5.00   | 1.000000  | 30103.00 | 2.00       |   |  |  |
| 1                                                                                | 120.00            | Columbia Glaci    | temperate upla   | 6.00   | 2.000000  | 30120.00 | 0.00       |   |  |  |
| 2                                                                                | 121.00            | Columbia Ungl     | temperate floo   | 7.00   | 3.000000  | 30121.00 | 1.00       |   |  |  |
| 3                                                                                | 122.00            | Upper Snake       | temperate upla   | 6.00   | 4.000000  | 30122.00 | 0.00       |   |  |  |
| 4                                                                                | 123.00            | Oregon & Nort     | temperate coas   | 5.00   | 5.000000  | 30123.00 | 3.00       |   |  |  |
| 5                                                                                | 125.00            | Sacramento - S    | temperate coas   | 5.00   | 6.000000  | 30125.00 | 7.00       |   |  |  |
| 6                                                                                | 159.00            | Southern Califo   | xeric freshwater | 4.00   | 7.000000  | 30159.00 | 3.00       |   |  |  |
| 7                                                                                | 127.00            | Bonneville        | xeric freshwater | 4.00   | 8.000000  | 30127.00 | 1.00       |   |  |  |
| 8                                                                                | 126.00            | Lahontan          | xeric freshwater | 4.00   | 9.000000  | 30126.00 | 2.00       |   |  |  |
| 9                                                                                | 124.00            | Oregon Lakes      | xeric freshwater | 4.00   | 10.000000 | 30124.00 | 1.00       |   |  |  |
| 10                                                                               | 128.00            | Death Valley      | xeric freshwater | 4.00   | 11.000000 | 30128.00 | 7.00       |   |  |  |
| 11                                                                               | 130.00            | Colorado          | xeric freshwater | 4.00   | 12.000000 | 30130.00 | 4.00       |   |  |  |
| 12                                                                               | 129.00            | Vegas - Virgin    | xeric freshwater | 4.00   | 13.000000 | 30129.00 | 1.00       |   |  |  |
| 13                                                                               | 131.00            | Gila              | xeric freshwater | 4.00   | 14.000000 | 30131.00 | 3.00       |   |  |  |
| 14                                                                               | 132.00            | Upper Rio Gran    | temperate upla   | 6.00   | 15.000000 | 30132.00 | 1.00       |   |  |  |
| 15                                                                               | 161.00            | Guzman - Sam      | xeric freshwater | 4.00   | 16.000000 | 30161.00 | 2.00       |   |  |  |
| 16                                                                               | 134.00            | Rio Conchos       | xeric freshwater | 4.00   | 17.000000 | 30134.00 | 2.00       |   |  |  |
| 17                                                                               | 133.00            | Pecos             | xeric freshwater | 4.00   | 18.000000 | 30133.00 | 0.00       |   |  |  |
| 18                                                                               | 163.00            | Mayran - Viesca   | xeric freshwater | 4.00   | 19.000000 | 30163.00 | 1.00       |   |  |  |
| 19                                                                               | 135.00            | Lower Rio Gran    | temperate floo   | 7.00   | 20.000000 | 30135.00 | 1.00       |   |  |  |
| 20                                                                               | 137.00            | Rio Salado        | xeric freshwater | 4.00   | 21.000000 | 30137.00 | 0.00       |   |  |  |
| 21                                                                               | 136.00            | Cuatro Cienegas   | xeric freshwater | 4.00   | 22.000000 | 30136.00 | 0.00       |   |  |  |
| 22                                                                               | 138.00            | Rio San Juan (    | xeric freshwater | 4.00   | 23.000000 | 30138.00 | 0.00       |   |  |  |
| 25                                                                               | 148.00            | Unner Mississinni | temperate floo   | 7.00   | 24.000000 | 30148.00 | 0.00       |   |  |  |
| 5                                                                                | Show All Features |                   |                  |        |           |          |            |   |  |  |

You should now see this data (from the shapefile's DBF):

The data include various ID codes, the name of the ecoregion, and its type. The final column, marked **THREAT\_AMP**, gives the number of threatened amphibians in each ecoregion. If you click on the column header it will sort the rows by that data, which ranges from 0 to 95. Close the attribute table.

Now we'll color the map according to the number of threatened amphibian species in each ecoregion. Click Layer>Properties or double click on the shapefile in the Layers panel, then select Style:

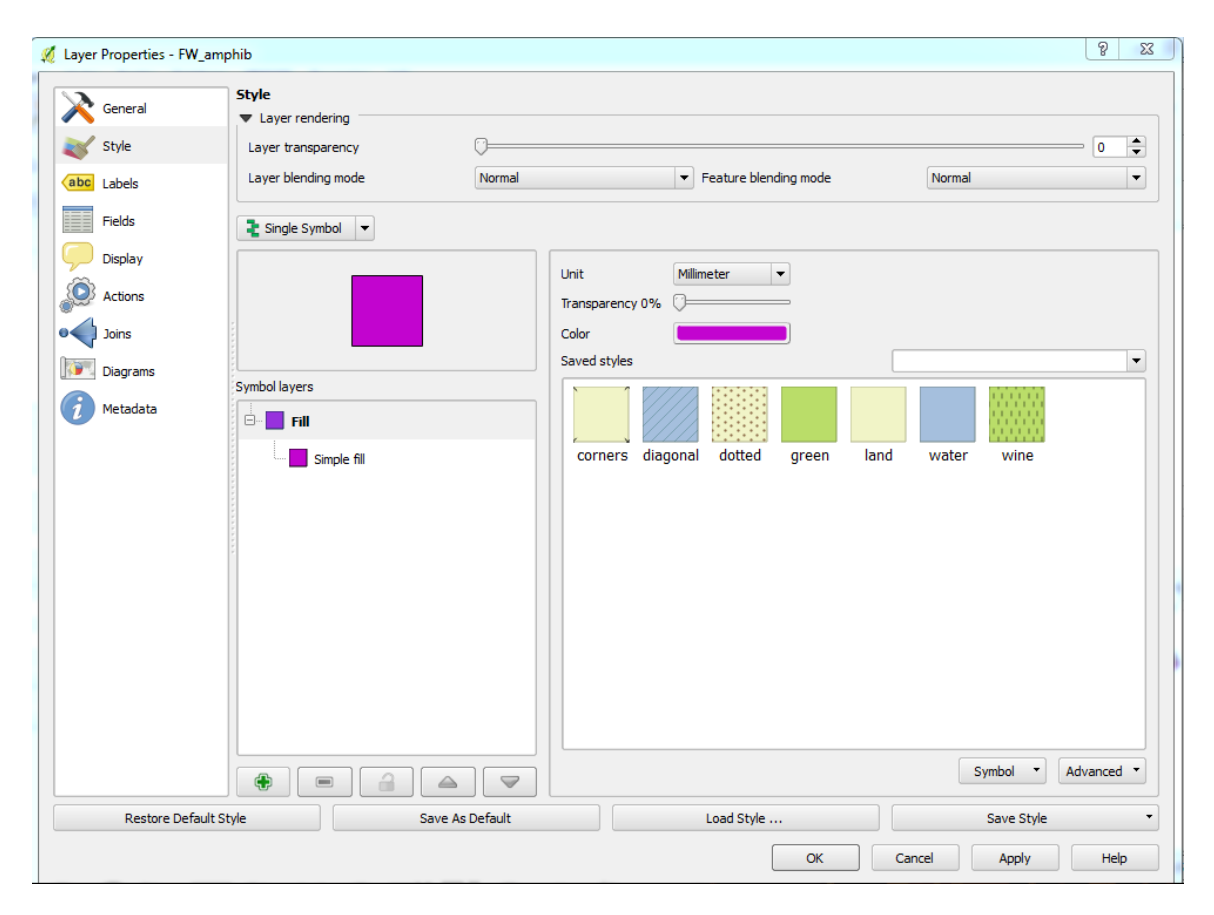

Click the little downward-pointing arrow next to **Single Symbol** and choose **Graduated**, which allows us to map by numerical data. (If we were mapping categories, such as the ecoregion type, we'd select **Categorized**.)

Then select **THREAT\_AMP** under **Column**.

Using the **Mode** option instructs QGIS to divide the data in classes using some common defaults – for example, selecting 5 **Classes** and **Quantile** would put the lowest 20% of values in the first class, the next highest 20% in the second, and so on.

Here, however, we're going to follow the legend on the original map from The Nature Conservancy:

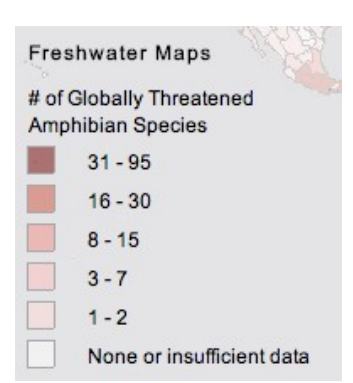

| Style<br>Layer training | endering          | 0                      |        |         | [              |   |  |
|-------------------------|-------------------|------------------------|--------|---------|----------------|---|--|
| Layer bler              | nding mode        | Normal                 | Yormal |         |                |   |  |
| 诸 Gradua                | ated 🔻            |                        |        |         |                |   |  |
| Column                  | THREAT_AMP        |                        |        | -       |                |   |  |
| Symbol                  |                   | Change                 |        | Classes | 6              | - |  |
| Color ramp              | Blues             |                        | -      | Mode    | Equal Interval | • |  |
| Symbol                  | Value             | Label                  |        |         |                |   |  |
|                         | 0.0000 - 0.0000   | 0 or insufficient data |        |         |                |   |  |
|                         | 1.0000 - 2.0000   | 1 - 2                  |        |         |                |   |  |
|                         | 3.0000 - 7.0000   | 3 -7                   |        |         |                |   |  |
|                         | 8.0000 - 15.0000  | 8 - 15                 |        |         |                |   |  |
|                         | 16.0000 - 30.0000 | 16 - 30                |        |         |                |   |  |
|                         | 31.0000 - 95.0000 | 31 - 95                |        |         |                |   |  |
|                         |                   |                        |        |         |                |   |  |
|                         |                   |                        |        |         |                |   |  |
|                         |                   |                        |        |         |                |   |  |
|                         |                   |                        |        |         |                |   |  |

Select 6 Classes, and edit them manually – double-click on each Value and Label to edit.

Now we can select a **Color ramp**. For data like this, a sequential color scheme with increasing intensity of a single color works well, so the default **Blues** option is fine. Misleading or confusing color schemes are a common problem in mapping, so I'd strongly recommend looking at <u>ColorBrewer</u>'s suggestions to find one that fits your data. ColorBrewer schemes are available in QGIS – scroll to the bottom of the **Color ramp** options, select **New color ramp** and then select **ColorBrewer**.

Next we will edit the boundaries. Click **Change** under **Symbol**. At the next dialog box, click **Simple fill**, and then you can edit the color and the thickness of the boundary lines:

| 💋 Symbol selector |                                                          |                                   |                                                   | 9          | 23 |
|-------------------|----------------------------------------------------------|-----------------------------------|---------------------------------------------------|------------|----|
| Symbol layers     | Symbol layer typ<br>Colors<br>Fill style<br>Border style | e<br>Fill Solid                   | Simple fill<br>Border                             |            | •  |
| Fill              | Border width<br>Offset X,Y                               | 0.10000<br>0.00000<br>Data define | <ul> <li>0.00000</li> <li>d properties</li> </ul> | Millimeter | •  |
|                   |                                                          |                                   |                                                   |            |    |
|                   |                                                          |                                   | ОК                                                | Canc       | el |

Click OK, then back in the main Properties dialog boc click Apply and OK.

The map should now look like this:

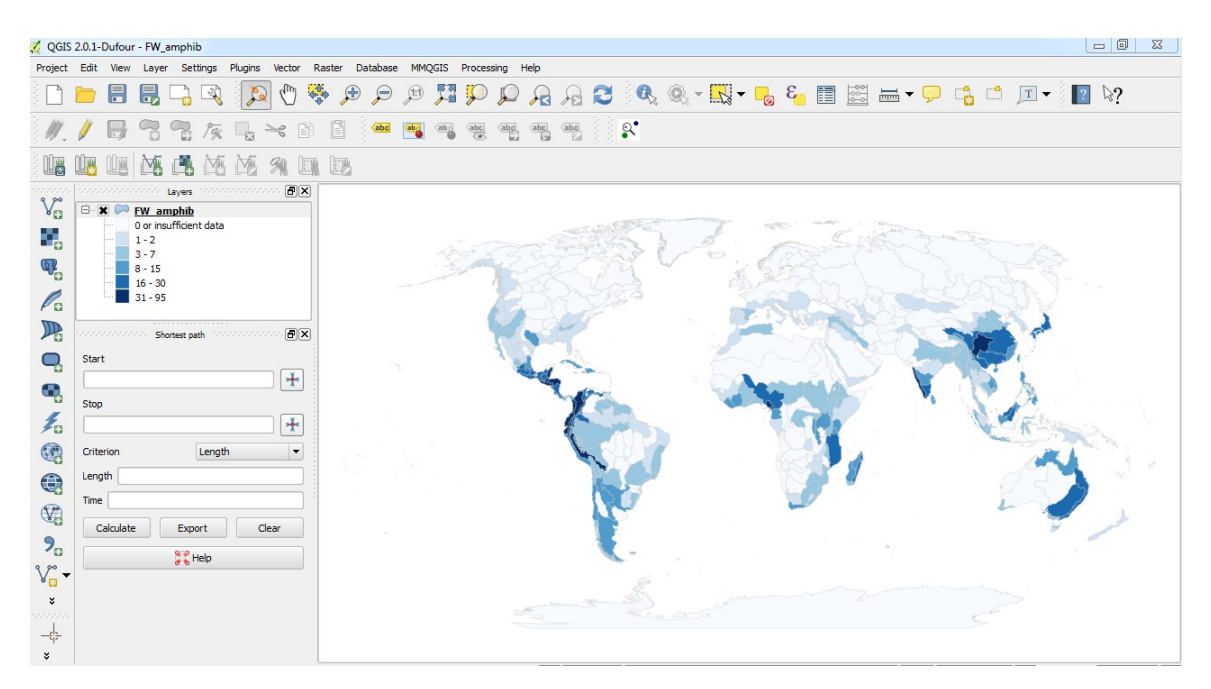

Now we'll add a second map layer, showing the locations of sites deemed important for amphibian conservation, protected under the international Ramsar Convention on Wetlands, which is in <u>this CSV file</u>.

To import this data, select Layer>Add Delimited Text Layer, or click this icon:

QGIS should recognize that **Longitude** and **Latitude** are the X and Y coordinates, and that the delimiters are commas. If not, you can select the correct values at this dialog box:

| File Name [Y:/Dropbox/NICAR/QGIS/Data/ramsar amphibian sites.csv                    |                                                                                             |                                                                        |                                                                                               |                                                                                        |                                                                                         |                                                                                                    |               |  |  |  |  |  |
|-------------------------------------------------------------------------------------|---------------------------------------------------------------------------------------------|------------------------------------------------------------------------|-----------------------------------------------------------------------------------------------|----------------------------------------------------------------------------------------|-----------------------------------------------------------------------------------------|----------------------------------------------------------------------------------------------------|---------------|--|--|--|--|--|
| Layer name ramsar amphibian sites Encoding UTF-8                                    |                                                                                             |                                                                        |                                                                                               |                                                                                        |                                                                                         |                                                                                                    |               |  |  |  |  |  |
| File format   CSV (comma separated values)   Custom delimiters  Regular expression  |                                                                                             |                                                                        |                                                                                               |                                                                                        |                                                                                         |                                                                                                    |               |  |  |  |  |  |
| Record options Number of header lines to discard 0 🚔 🕱 First record has field names |                                                                                             |                                                                        |                                                                                               |                                                                                        |                                                                                         |                                                                                                    |               |  |  |  |  |  |
| Field                                                                               | options                                                                                     | Trim fields                                                            | card empty fields                                                                             | Decimal separa                                                                         | ator is comma                                                                           |                                                                                                    |               |  |  |  |  |  |
| Geo                                                                                 | metry definitio                                                                             | on   Point coordinates                                                 | $\bigcirc$ We                                                                                 | ll known text (W                                                                       | /кт) (                                                                                  | No geometry (attribu                                                                                               | te only table |  |  |  |  |  |
|                                                                                     |                                                                                             | X field Longitude                                                      | ▼ Y field La                                                                                  | titude                                                                                 |                                                                                         | coordinates                                                                                                    |               |  |  |  |  |  |
| .aye                                                                                | er settings                                                                                 | Use spatial index                                                      | Us                                                                                            | e subset index                                                                         |                                                                                         | Watch file                                                                                                    |               |  |  |  |  |  |
|                                                                                     |                                                                                             | _ ·                                                                    |                                                                                               |                                                                                        |                                                                                         |                                                                                                    |               |  |  |  |  |  |
|                                                                                     |                                                                                             | Site name                                                              | Designation date                                                                              | Latitude                                                                               | Longitude                                                                               | Total site area (ha)                                                                                               | 1 6           |  |  |  |  |  |
| 1                                                                                   | Réserve Inté                                                                                | Site name<br>égrale du Lac Tonga                                       | Designation date<br>11/4/1983                                                                 | Latitude<br>36.88333333                                                                | Longitude<br>8.516666667                                                                | Total site area (ha)<br>2700                                                                                       |               |  |  |  |  |  |
| 1 2                                                                                 | Réserve Inté<br>Marais de la                                                                | Site name<br>égrale du Lac Tonga<br>Macta                              | Designation date<br>11/4/1983<br>2/2/2001                                                     | Latitude<br>36.88333333<br>35.68333333                                                 | Longitude<br>8.516666667<br>-0.166666667                                                | Total site area (ha)<br>2700<br>44500                                                                              |               |  |  |  |  |  |
| 1<br>2<br>3                                                                         | Réserve Inté<br>Marais de la<br>Oasis de Tan                                                | Site name<br>égrale du Lac Tonga<br>Macta<br>nantit et Sid Ahmed Timmi | Designation date<br>11/4/1983<br>2/2/2001<br>2/2/2001                                         | Latitude<br>36.88333333<br>35.68333333<br>27.75                                        | Longitude<br>8.516666667<br>-0.166666667<br>0.25                                        | Total site area (ha)<br>2700<br>44500<br>95700                                                                     |               |  |  |  |  |  |
| 1<br>2<br>3<br>4                                                                    | Réserve Inte<br>Marais de la<br>Oasis de Tan<br>Petit Loango                                | Site name<br>égrale du Lac Tonga<br>Macta<br>nantit et Sid Ahmed Timmi | Designation date<br>11/4/1983<br>2/2/2001<br>2/2/2001<br>30-12-1986                           | Latitude<br>36.88333333<br>35.68333333<br>27.75<br>-2.3                                | Longitude<br>8.516666667<br>-0.166666667<br>0.25<br>9.616666667                         | Total site area (ha)<br>2700<br>44500<br>95700<br>480000                                                           |               |  |  |  |  |  |
| 1<br>2<br>3<br>4<br>5                                                               | Réserve Inte<br>Marais de la<br>Oasis de Tan<br>Petit Loango<br>Setté Cama                  | Site name<br>égrale du Lac Tonga<br>Macta<br>nantit et Sid Ahmed Timmi | Designation date<br>11/4/1983<br>2/2/2001<br>2/2/2001<br>30-12-1986<br>30-12-1986             | Latitude<br>36.88333333<br>35.68333333<br>27.75<br>-2.3<br>-2.716666667                | Longitude<br>8.516666667<br>-0.166666667<br>0.25<br>9.616666667<br>10.08333333          | Total site area (ha)<br>2700<br>44500<br>95700<br>480000<br>220000                                                 |               |  |  |  |  |  |
| 1<br>2<br>3<br>4<br>5<br>6                                                          | Réserve Inté<br>Marais de la<br>Oasis de Tan<br>Petit Loango<br>Setté Cama<br>Ain Elshakika | Site name<br>égrale du Lac Tonga<br>Macta<br>nantit et Sid Ahmed Timmi | Designation date<br>11/4/1983<br>2/2/2001<br>2/2/2001<br>30-12-1986<br>30-12-1986<br>5/4/2000 | Latitude<br>36.88333333<br>35.68333333<br>27.75<br>-2.3<br>-2.716666667<br>32.76666667 | Longitude<br>8.516666667<br>-0.166666667<br>0.25<br>9.616666667<br>10.08333333<br>21.35 | Total site area (ha)           2700           44500           95700           480000           220000           33 |               |  |  |  |  |  |

At the next dialog box, accept the default of WGS84 for the Coordinate Reference System. Notice that the code in the box at the bottom of the screen, which defines the projection, includes the term "longlat." This tells QGIS that there is no specific projection for the CSV file, just latitude and longitude values – it will then convert to the Robinson projection used for the project:

| pechy CRS for layer ramsar amprilolan siles                                                                                                    |                |           |  |  |  |  |  |
|----------------------------------------------------------------------------------------------------|----------------|-----------|--|--|--|--|--|
|                                                                                                    |                |           |  |  |  |  |  |
| Filter                                                                                                    |                |           |  |  |  |  |  |
| Recently used coordinate reference systems                                                                                                    |                |           |  |  |  |  |  |
| Coordinate Reference System                                                                                                    | Authority ID   |           |  |  |  |  |  |
| Imported from GDAI                                                                                                    | FPSG:37216     |           |  |  |  |  |  |
| North America Albers Equal Area Conic                                                                                                    | EPSG:102008    |           |  |  |  |  |  |
| WGS 84 / World Mercator                                                                                                    | EPSG:3395      |           |  |  |  |  |  |
| WGS 84                                                                                                    | EPSG:4326      |           |  |  |  |  |  |
| World_Robinson                                                                                                    | EPSG:54030     |           |  |  |  |  |  |
| •                                                                                                    |                | ••        |  |  |  |  |  |
| Coordinate reference systems of the world                                                                                                    | 🗌 Hide deprec  | ated CRSs |  |  |  |  |  |
| Coordinate Reference System                                                                                                    | Authority ID   |           |  |  |  |  |  |
|                                                                                                    | EPSG:4326      |           |  |  |  |  |  |
|                                                                                                    | IGNE:WGS72G    |           |  |  |  |  |  |
| Wake Island 1952                                                                                                    | FPSG:4733      | -         |  |  |  |  |  |
| Wallis - Uvea 1978 (MOP78)                                                                                                    | IGNE:WALL78GEO | -         |  |  |  |  |  |
| Image: A state of the state of the state |                |           |  |  |  |  |  |
| Selected CRS: WGS 84                                                                                                    |                |           |  |  |  |  |  |
| +proj=longlat +datum=WGS84 +no_defs                                                                                                    |                |           |  |  |  |  |  |
|                                                                                                    |                |           |  |  |  |  |  |

The points should appear on the map:

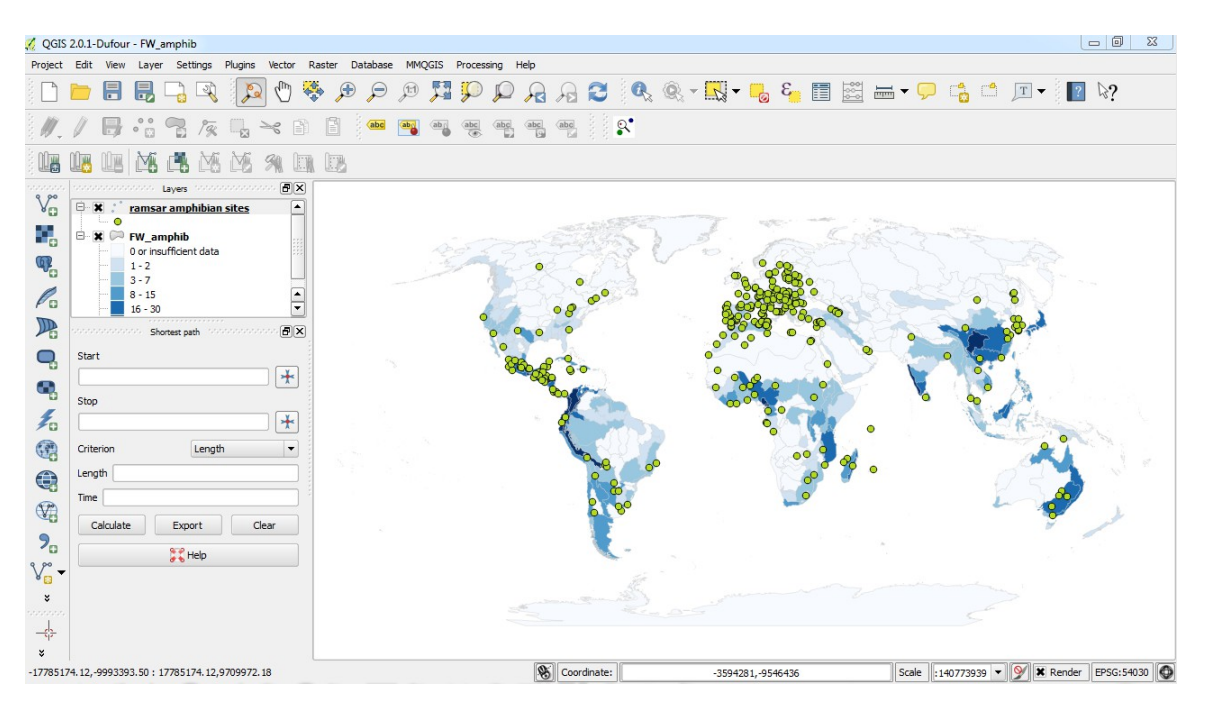

Notice that the entry in the Layers panel has an icon showing that this layer consists of points, rather than polygons.

We can style the points much as we did the polygon layer, this time using the **Single Symbol** option.

| Layer Properties - ram | sar amphibian sites |              |                                           |               | 6            | 6  |
|------------------------|---------------------|--------------|-------------------------------------------|---------------|--------------|----|
| General                | Style               |              |                                           |               |              |    |
|                        | Layer rendering     |              |                                           |               |              |    |
| Style Style            | Layer transparency  |              |                                           |               | 0            | •  |
| abc Labels             | Layer blending mode | Normal       | <ul> <li>Feature blending mode</li> </ul> | Normal        |              | •  |
| Fields                 | Single Symbol       |              |                                           |               |              |    |
| Display                |                     | Symbol law   | ar type                                   | Simple marker |              |    |
| Actions                |                     | Colors       | Fill Br                                   | order         |              |    |
| Joins                  |                     | Size         | 1.50000                                   |               | Millimeter   | •  |
| Diagrams               |                     | Outline wid  | ith 0.00                                  |               | Millimeter   | •  |
| Metadata               | Symbol layers       | Angle        | 0.00 °                                    |               |              | \$ |
|                        | 🖻 ॰ Marker          | Offset X,Y   | 0.00000                                   | 0.00000       | + Millimeter | •  |
|                        | • Simple marker     |              | Data define                               | ed properties |              |    |
|                        | *                   |              | ] ♦ @ + × ▲ ▲                             |               | >            |    |
| Restore Defau          | lt Style Sav        | e As Default | Load Style                                | Save          | Style        |    |
|                        |                     |              |                                           |               |              | _  |

The map should now look like this:

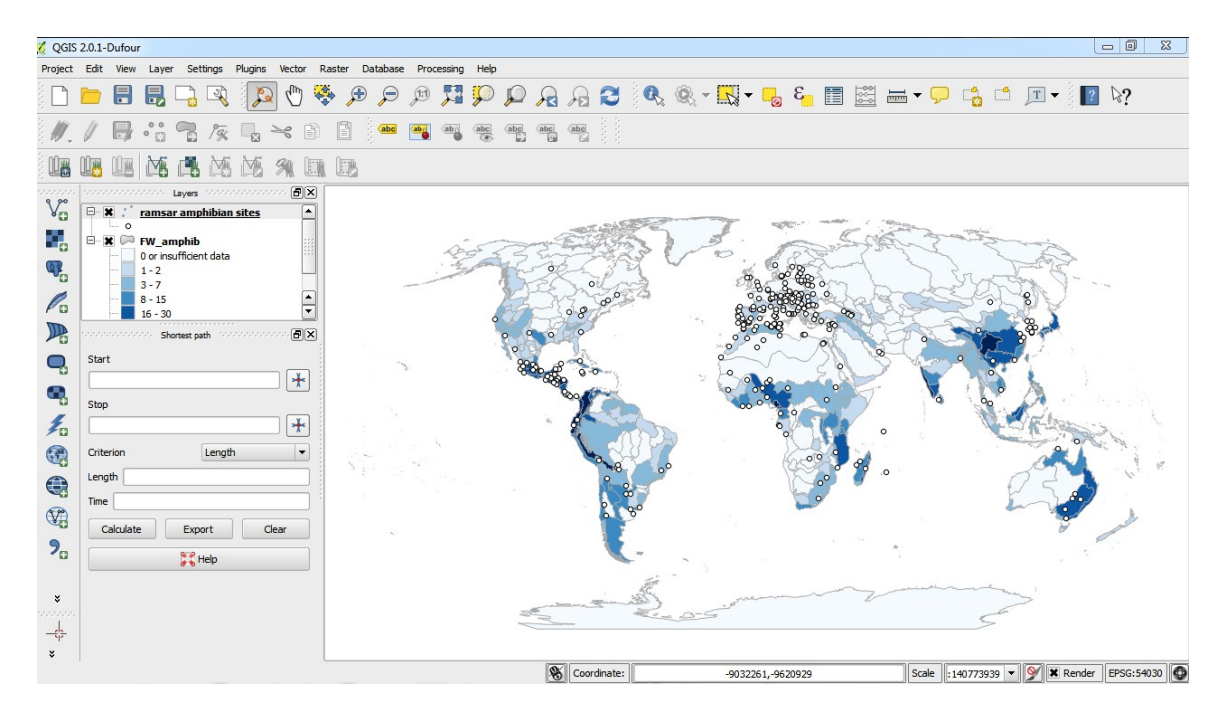

Now we'll export the finished map as a vector PDF, which could be edited further by a graphic designer. **Select Project>New Print Composer**, and add a title at the first dialog box. The following window will open:

| 🕺 Con             | nposer | 1         |     |   |     |          |        | _   |   | _ | _   |   |   |       |          |      |                                                                |
|-------------------|--------|-----------|-----|---|-----|----------|--------|-----|---|---|-----|---|---|-------|----------|------|----------------------------------------------------------------|
| Compo             | ser Vi | ew Layout |     |   |     |          |        |     |   |   |     |   |   |       |          |      |                                                                |
|                   |        | L 🔍 📔     | ) 🔒 | ÷ |     | <b>*</b> | )<br>} | \$  | ¢ | 5 | Æ   | ✐ | 3 | L.    | <b>.</b> |      | • ••• \land // 🛅 🖓 🔿 🗣 🖓 🖳 🖡                                   |
|                   | )      | 50        |     |   | 100 |          |        | 150 |   |   | 200 |   |   | 250   |          |      | Command history                                                |
| <u>50</u>         |        |           |     |   |     |          |        |     |   |   |     |   |   |       |          |      | Composition Item Properties Atlas generation Item Properties X |
| <u>100</u>        |        |           |     |   |     |          |        |     |   |   |     |   |   |       |          |      |                                                                |
| <u>150</u><br>200 |        |           |     |   |     |          |        |     |   |   |     |   |   |       |          |      |                                                                |
|                   |        |           |     |   |     |          |        |     |   |   |     |   |   | Close |          | Help |                                                                |

To add your map, click the Add New Map icon:

Then click, hold, and use your cursor to draw a rectangle in the main panel. Release the mouse button and the map should appear:

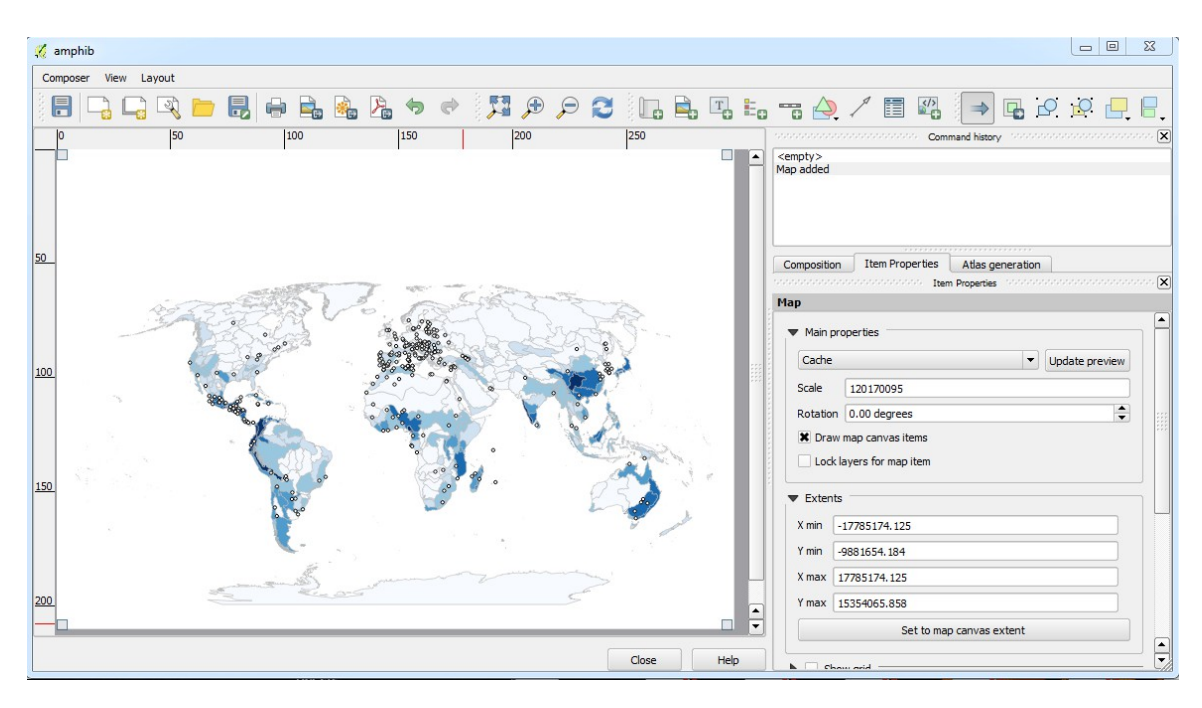

You can add other elements, including a legend, using the options along the toolbar at the top, and customize elements such as typeface and font size, <u>as explained</u> in the QGIS manual.

To export the map as a PDF, click the **Export as PDF** icon:

You can also export as SVG, another vector graphic format, or as various types of raster image (JPG, PNG etc).